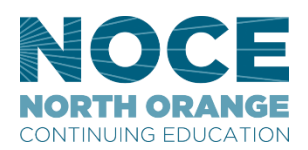

## How to set up your email signature on Outlook web browser

## Step-by-step guide

1. Log in to your Office 365 account and go to Outlook, or use the direct Outlook link.

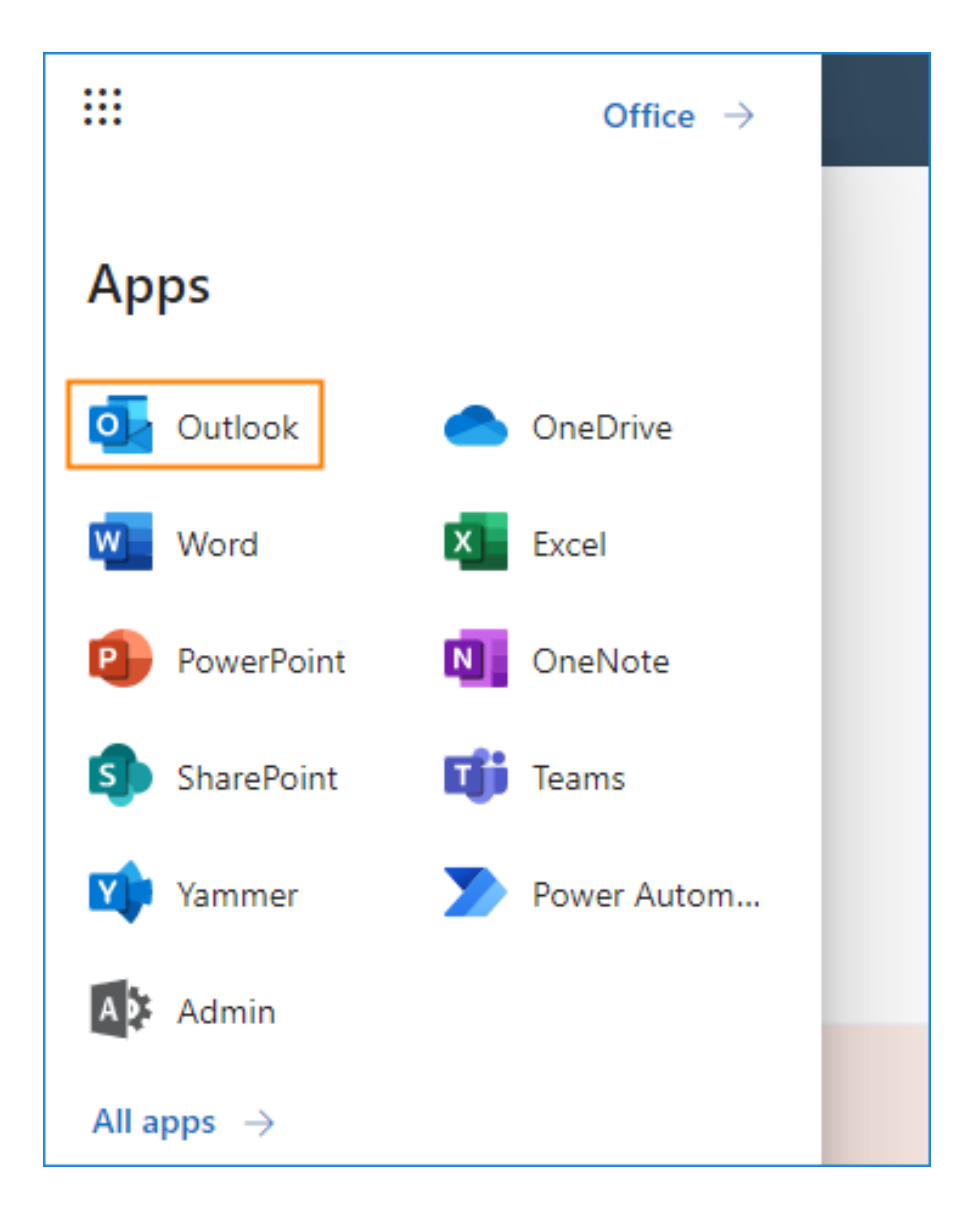

2. Next, open the Settings by clicking the gear icon in the top-right corner. Then, click View all Outlook settings at the very bottom of the pop-up window:

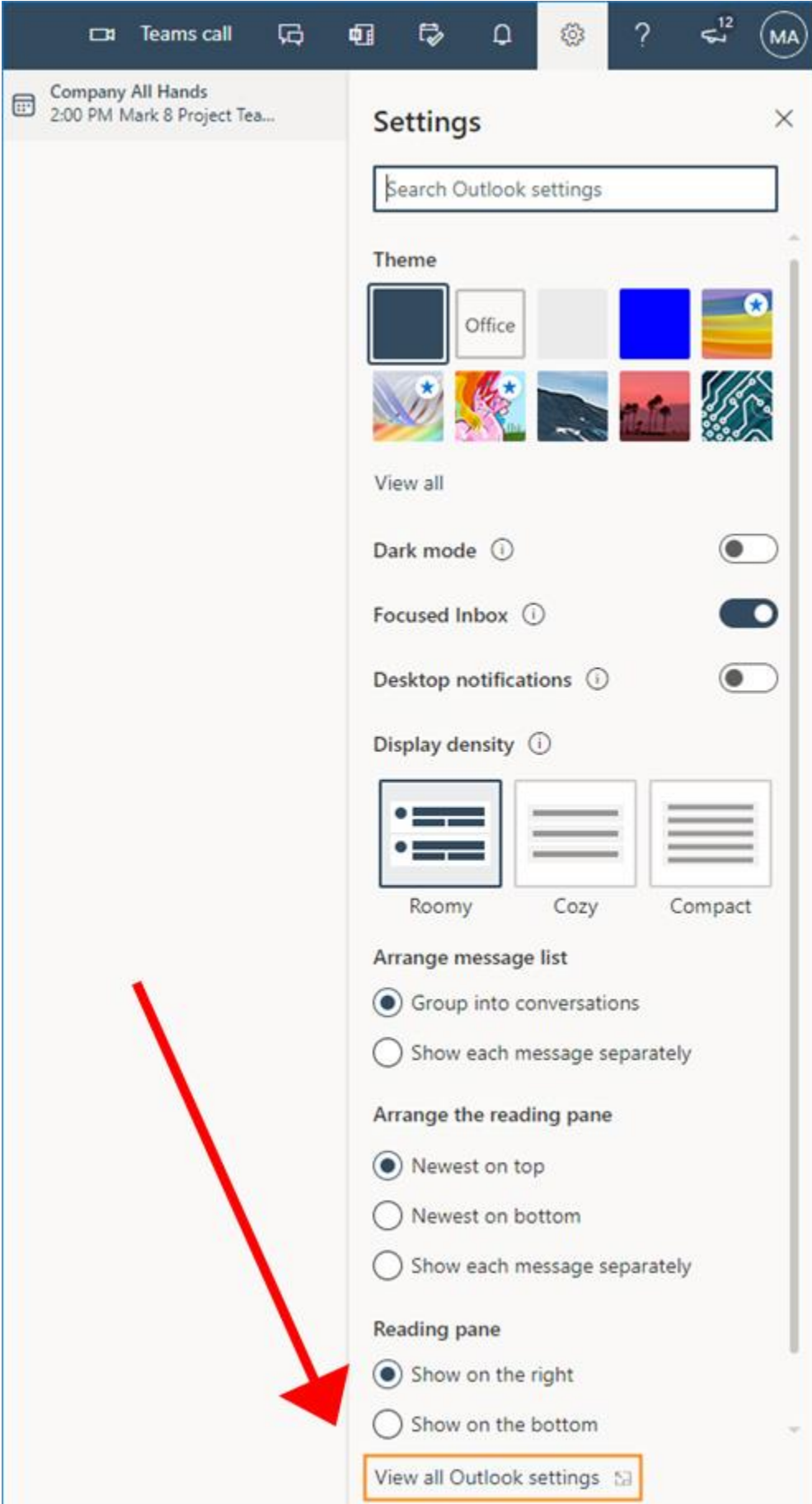

3. Go to **Mail** > **Compose and reply**. Here, you can create or edit your email signature, and choose whether it should appear automatically in your new messages and replies/forwards respectively.

| Settings            | Layout             | Compose and reply $\qquad \qquad \qquad \qquad \qquad \qquad \qquad \qquad \qquad \qquad \qquad \qquad \qquad \qquad \qquad \qquad \qquad \qquad \qquad$ |
|---------------------|--------------------|----------------------------------------------------------------------------------------------------|
| Search settings     | Compose and reply  |                                                                                                    |
| 谈: General          | Attachments        | Email signature<br>Edit and choose signatures that will be                                                                                               |
| 🖂 Mail              | Rules              | automatically added to your email message.                                                                                                    |
| Calendar            | Sweep              | Create and edit signatures                                                                                                    |
| as People           | Junk email         | + New signature                                                                                                    |
| View quick settings | Customize actions  | Edit signature name                                                                                                    |
|                     | Sync email         |                                                                                                    |
|                     | Message handling   |                                                                                                    |
|                     | Forwarding         |                                                                                                    |
|                     | Automatic replies  |                                                                                                    |
|                     | Retention policies |                                                                                                    |
|                     | S/MIME             |                                                                                                    |
|                     | Groups             | 🖾 💞 🗛 A° B I U 🖉                                                                                                    |
|                     |                    |                                                                                                    |
|                     |                    | Select default signatures                                                                                                    |
|                     |                    | For New Messages: (No signature) $\checkmark$                                                                                                    |
|                     |                    | For Replies/Forwards: (No signature) $\checkmark$                                                                                                    |

If you leave both drop-down menus with their default values (No signature), you will have to add the signature manually when composing an email. The Settings window should also be accessible using this Outlook Settings link.

4. Go to the <u>NOCE Brand</u> page and scroll down to Virtual Branding Resources. Two NOCE branded signatures will be available for everyone, select the one you like by highlighting it and select copy.

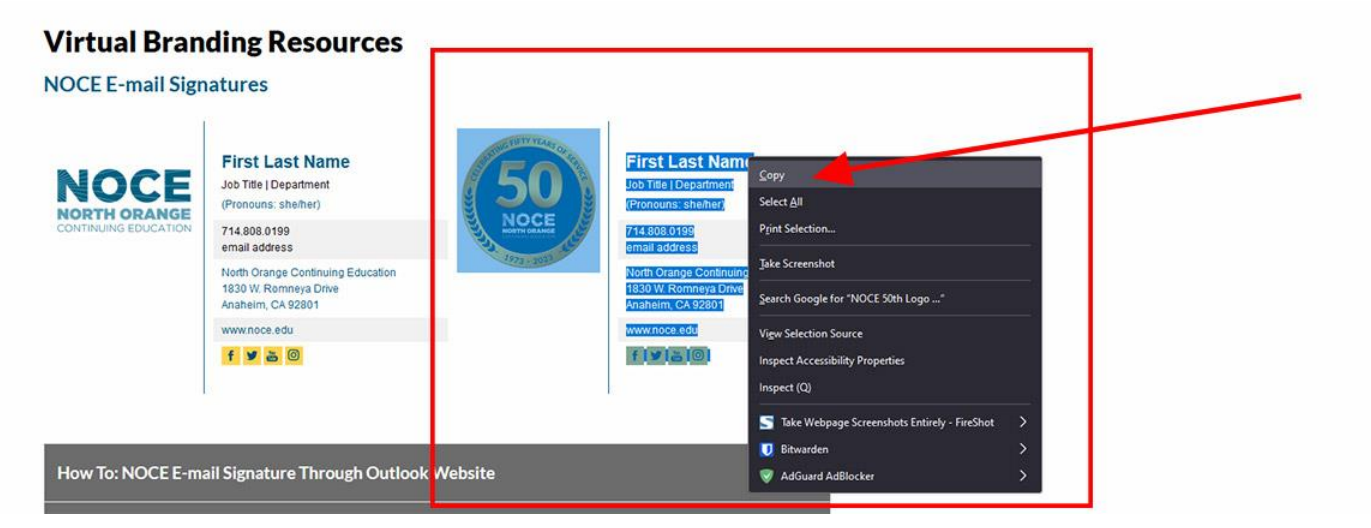

5. Use the NOCE branded signature to quickly create a well-formatted email signature and paste it into the Outlook on the web's signature editor.

| Compose and                                                                                                    | reply                                                                                                    | ×   |
|----------------------------------------------------------------------------------------------------|----------------------------------------------------------------------------------------------------|-----|
| Email signature<br>Edit and choose signa<br>Create and edit signa<br>+ New signature                                                                                                    | tures that will be automatically added to your email message.<br>tures                                                                                                    | Î   |
| External signature                                                                                                    |                                                                                                    |     |
| South and the second second se | First Last Name<br>Job Title   Department<br>(Pronouns: shelher)<br>714 808,0199<br>email address<br>North Orange Continuing Education<br>1830 W. Romneya Drive<br>Anaheim, CA 20201<br>www.noce.edu<br>f > 0 $0B I \cup 2 \lor A \lor \equiv i + E \rightarrow E  B \equiv B \equiv 0$ |     |
| Select default signati                                                                                                    | ires                                                                                                    |     |
| For New Messages:                                                                                                    | (No signature)                                                                                                    |     |
| For Replies/Forwards:                                                                                                    | (No signature)                                                                                                    |     |
|                                                                                                    | Save Disc.                                                                                                    | ard |

After you finish setting up the signature, hit Save. The signature settings should be applied right away.

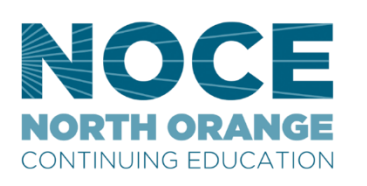

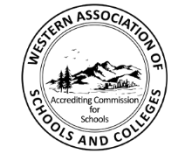

Accredited by the Accrediting Commission for Schools, Western Association of Schools and Colleges 533 Airport Blvd., Suite 200, Burlingame, CA 94010 Website: www.acswasc.org The North Orange County Community College District's (NOCCCD) North Orange Continuing Education (NOCE) Administrative Offices are located at 1830 W. Romneya Drive in Anaheim, California 92801. For more information, call 714.808.4645 or visit www.noce.edu. It is the policy of NOCCD to provide an educational, employment, and business environment in which no person shall be unlawfully subjected to discrimination or sexual harassment, nor unlawfully denied full and equal access to the benefits of District programs or activities on the basis of ethnic group identification, national origin, religion, age, gender, race, color, ancestry, sexual orientation, marital status or physical or mental disability as defined and prohibited by state and federal statutes. The District is also committed to maintaining campuses that are free of harassment, drugs, and alcohol. To read the entire NOCCCD nondiscrimination statement, see the policy in the General Information section in the back of the NOCE class schedule.